# AC500 PLC and ABB ACS355 Drive via Modbus TCP/IP with ABB Standard Library

# 1 Description

This application note will take you through the hardware installation and configuration of ABB ACS355 Drives and eCo PLC in order to prepare for Modbus TCP/IP protocol control. AC500 ABB-specific ready-made function blocks and visualizations from the PS553- DRIVES library will be used for the control of the drives.

### 2 Objectives:

In this aplication note, we use an AC500 eCo PLC and ACS355 drive with Modbus TCP/IP communication. The personal computer will connect to PLC and drive via unmanaged switch box. The eCo PLC controls drive via Modbus TCP/IP connection.

#### Equipment List

| Description                        | Quantity |
|------------------------------------|----------|
| PC with AB V1.0 software installed | 1        |
| ABB eCo CPU PM556 ETH CPU          | 1        |
| CAT5 Ethernet Patch cable          | 3        |
| FENA-01 Fieldbus module            | 1        |
| Unmanaged switch                   | 1        |

#### 3 Connection diagram

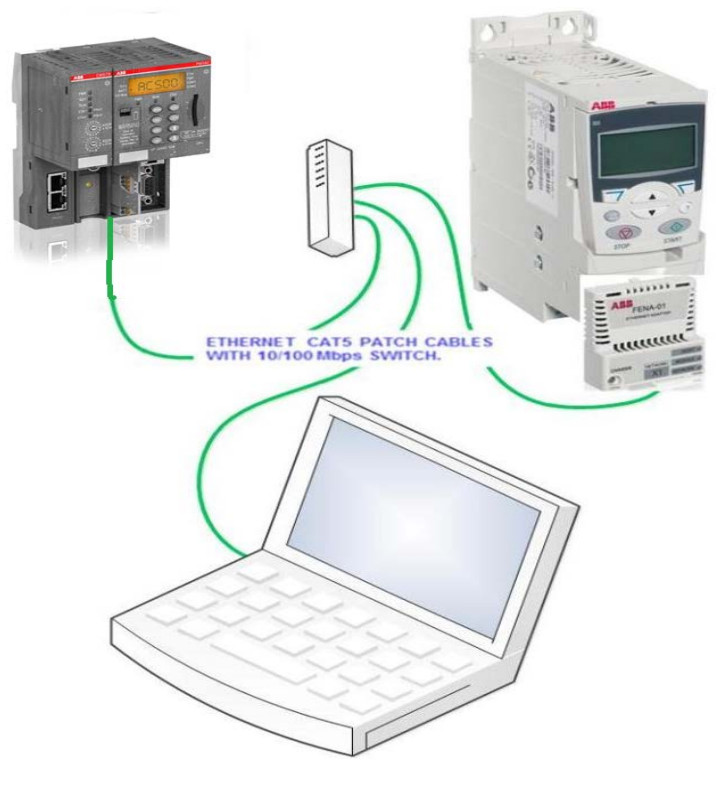

Power and productivity

for a better world

- 1. Install the FENA-01 field bus module into this ACS355 drive
- 2. Connect the Ethernet cable from PC to PM583 ETH CPU to unmanaged switch box
- 3. Connect the Ethernet cable from ACS355 drive's FENA-01 to unmanaged switch box

## 4 ACS355 drive's parameter setup

All parameter settings are based on drive default settings. If the drive has been parameterized previously, return to default settings before continuing. It can be done by:

Changing macro (and then changing back again) in parameter 99.02 for ACS355 drive

- Power up the drive
- Enter/verify the parameters as shown below

#### Minimum required parameter settings (based on factory default)

| Parameter | Description   | Setting        | Comment                                          |
|-----------|---------------|----------------|--------------------------------------------------|
| 98.02     | COMM PROT SEL | EXT FBA        | Activates fieldbus module                        |
| 51.01     | FBA TYPE      | ETHERNET       | Type of the connected fieldbus module. Read only |
| 51.02     | PROTOCOL/     | 1              | 0=ModbusTCP ABB Drives profile classic           |
|           | PROFILE       |                | 1 = ModbusTCP ABB Drives profile enhanced        |
| 51.03     | COMMRATE      | 0              | Bit rate for the Ethernet interface.             |
| 51.04     | IP            | 0 (Static IP)  | Sets the method for configuring the IP address.  |
|           | CONFIGURATION |                | 0 = Disable DCHP ->static IP address             |
| 51.05     | IP ADDRESS 1  | [IP address 1] | 192                                              |
| 51.06     | IP ADDRESS 2  | [IP address 2] | 168                                              |
| 51.07     | IP ADDRESS 3  | [IP address 3] | 3                                                |
| 51.08     | IP ADDRESS 4  | [IP address 4] | 66                                               |
| 51.09     | SUBNET CIDR   | [Subnet        | 24 = 255.255.255.0                               |
| 54.01     |               | 102            | Speed (rpm)                                      |
| 54.02     |               | 104            | Current (A)                                      |
| 54.03     |               | 105            | Torque (%)                                       |
| 54.04     |               | 106            | Power kW                                         |
| 51.20     | MODBUS/TCP    | 20 *)          | Timeout = (MODBUS/TCP Timeout value) * 100       |
|           | TIMEOUT       |                | milliseconds.*) 20 = 2 seconds                   |
| 51.27     | REFRESH       | 1              | Updates fieldbus settings (groups 51 to 55)      |

| 10.01 | EXT 1           | COMM | Fieldbus interface as source for start and stop    |
|-------|-----------------|------|----------------------------------------------------|
| 11.02 | EXT1/EXT2 SEL   | COMM | Fieldbus interface as source to switch to EXT2     |
| 11.03 | REF1 SELECT     | COMM | Fieldbus interface as source for speed reference   |
| 16.04 | FAULT RESET SEL | COMM | Fieldbus interface as source for fault reset       |
| 11.05 | REF1 MAX        |      | Max speed/frequency scaling value. Must be less or |
|       |                 |      | equal                                              |

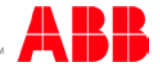

#### Create new PLC project in Automation Builder software tool: 5

5.1 Double click on ABB Automation Builder software tool icon on the desktop.

(If Automation Builder icon is not available on your desktop, click Start, go to All Programs, select ABB folder and click on Automation Builder software tool.)

- 5.2 The Automation Builder Screen will appear as shown below, if Internet access is available Automation Builder will show the default ABB homepage for PLC products
- 5.3 Create a new project by clicking the New button or selecting the File > New Project
- 5.4 Enter project name as shown in example below: AC500 and ACS355 with Modbus RTU project
- 5.5 Select the location to store the project in PC
- 5.6 Select OK to start the project

#### Specifying the hardware configuration: 6

To specify the hardware configuration, the I/Os and their symbolic names have to be defined. Configure your I/O by double clicking I/O (Onboard I/Os) and refer to the mapping tab window opened on the right side where you can give variable names to each I/O points.

- 6.1 Double click AC500 (PM564-ETH) on the left to open this hardware menu
- 6.2 Change the value of Check battery from **ON** to **OFF** (if no battery present for this example)

| Elle Edit View Broject Online Icols Window Help |                                          |                     |                            |                            |                                                                                                    |
|-------------------------------------------------|------------------------------------------|---------------------|----------------------------|----------------------------|----------------------------------------------------------------------------------------------------|
| 0 <b>≈∎</b>  @ 000  <b>8</b> % 0                |                                          |                     |                            |                            |                                                                                                    |
| Jevices • a                                     | X PLC_AC500 X                            |                     |                            |                            |                                                                                                    |
| My First eCo R.C project                        | PMS64-ETH Configuration CMS64-ETH Hardwa | are Information     |                            |                            |                                                                                                    |
| PLC_ACS00 (PMS64ETH)                            | Parameter                                | Type                | Value                      | Default Value Unit         | Description                                                                                          |
| OBIO (601+600+241+140)                          | Error LED / Falsafe function             | Enumeration of BYTE | On                         | On                         | Error LED off by error dass                                                                          |
| 10.84                                           | Check battery                            | Enumeration of BYTE | Off                        | 0n                         | Check battery state (if Off and no battery then no error message)                                    |
|                                                 | Behaviour of outputs in stop             | Enumeration of BYTE | Off in hardware and online | Off in hardware and online | Behaviour of outputs on stop Off in hardware and online Off in hardware and actual state online Actu |
| COM1 Online Access (COM1 - Online Access)       | Stop on error class                      | Enumeration of BYTE | E2                         | E2                         | Stop PLC program by error class                                                                      |
| ( COM2_None (COM2 - None)                       | Varmstart                                | Enumeration of BYTE | Off                        | Off                        | Warmstart on E2 failure                                                                              |
| = 25 Ethernet                                   | Reaction on floating point exception     | Enumeration of BYTE | E2 failure                 | E2 failure                 | Reaction on floating point exception                                                                 |
| - II ETH1 (ETH1)                                | Flexible configuration                   | Enumeration of BYTE | None                       | None                       | Flexible configuration                                                                               |
| Protocols (Protocols)                           | Flexible configuration timeout           | WORD(0_65535)       | 1000                       | 1000 s                     | Flexible configuration timeout                                                                       |
|                                                 | Free wheeling pause                      | BYTE(0.255)         | 10                         | 10 ms                      | Free wheeling pause                                                                                  |
|                                                 | Start PERSISTENT %R80.x                  | WORD(0.,1023)       | 0                          | 0                          | Set start address for PERSISTENT segment in area %RB0.x                                              |
|                                                 | Brid PERSISTENT NORD V                   | WORD(0.1023)        | 0                          | 0                          | Set end address for PERSISTENT segment in area SKRE0.x                                               |

#### 7 Setup the Ethernet communication in Windows:

Before you are able to download the compiled program the first time from the PC to the PLC, you have to setup the communication parameter. There are two options you can use to login to the PLC, either with Ethernet or serial with TK503 USB cable.

For this exercise, we are using Ethernet connection for online access to this PLC.

Make sure that your PC address is in the same class as the CPU's IP address. The factory setting of the CPU for IP address is 192.168.0.10. Then the IP of the PC should be 192.168.0.x. x should be different number than 10 so that it will not have an IP conflict with the CPU. Subnet mask should be 255.255.255.0.

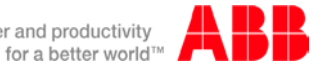

Power and productivity

To change the IP address in your PC:

- 7.1 Windows Control Panel > Network and Internet > Network and Sharing Center
- 7.2 Click on Change adapter settings
- 7.3 Select Local Area Connection (in this example is PLC network connection below) and right click it to open the menu.

| File Lide Yew Tools Help                                                                                            | Control Parel Barra • Test-out and Sharing Carter                                                                                                    | • Fig. Search Contra Faced                                                                                                    | 2<br>P                                                                                                    |
|----------------------------------------------------------------------------------------------------|----------------------------------------------------------------------------------------------------|----------------------------------------------------------------------------------------------------|----------------------------------------------------------------------------------------------------|
| Control Panel Home<br>Manage windless networks<br>Charge stiggter settings<br>councy session to the top<br>settings | View your basic network information and set up<br>US-120205<br>(Drv respect)<br>Very you attive retrects<br>Very you attive retrects<br>Come network<br>Come                                                                                           | connections Sector may<br>be and Sector and Sector may<br>connect of Second<br>mathematical Sector Sector Sec |                                                                                                    |
|                                                                                                    | Unidentified schucek Acceleration                                                                                                    | en type: Táo Internet access<br>methons: 🐺 FLC naturali                                                                                                    | C (ii) 20<br>C (iii) 20<br>C (iii) 20<br>Search Network and Internet > Network Connections > (iii) 49<br>Search Network Connections (iii)                                                         |
|                                                                                                    | Overge your networking settings<br>Set by a new Langetten or network<br>Set up a werker, brochand, dar-up, at hor, or VPH                                                                                                    | Loonvections or set up a model or access point.                                                                                                    | File Edit View Tools Advanced Help<br>Organize = Disable this network device Diagnose this connection Rename this condiction ====================================                                 |
| Sex also<br>Hone-Sexup<br>Hotel 5 PIOSe: Weeks 1 tools<br>Hoter of Options<br>Werdows Firenull                      | Connect to a natural'<br>Connect or reconnect to a wheteou, whet, club-up, or<br>Connect or reconnect to a wheteou, whet, club-up, or<br>Access The and private backed on other instruction co<br>Texahard and gradients<br>Degree and agent relations | VPN network connection.<br>mputers, or change sharing settings.<br>esherotog information.                                                                                                    | All Cop network     abc.com     betel/lip Ethemet Connection DIT/      Wrides Network Connection     Wrides Network Connection     Wrides Network Connected     Microsoft Virtual W/Fi Minipert A |

Choose **Properties** (the status is active when the Ethernet connection between PC and PLC is active) 7.4 Select **Internet Protocol Version 4 (TCP/IPv4)** and double click to see properties.

7.5 Type in your desired IP address and subnet mask then click OK.

| PLC network Status                                           | PLC network Properties                                                                                                    | Internet Protocol Version 4 (TCP/IPv4) Properties                                                          |
|--------------------------------------------------------------|----------------------------------------------------------------------------------------------------|----------------------------------------------------------------------------------------------------|
| General                                                      | Networking Sharing                                                                                                    | General                                                                                                    |
| Connection<br>IPv4 Connectivity: No Internet access          | ASIX AX88772 USB2.0 to Fast Ethernet Adapter                                                                                          | this capability. Otherwise, you need to ask your network administrator<br>for the appropriate IP settings. |
| IPv6 Connectivity: No network access<br>Media State: Enabled | Configure This connection uses the following items:                                                                                   | Obtain an IP address automatically                                                                         |
| Speed: 100.0 Mbps                                            | Client for Microsoft Networks                                                                                                    | IP address: 192.168.3.249                                                                                  |
| Details                                                      |                                                                                                    | Subnet mask:     255 . 255 . 255 . 0       Default gateway:                                                |
| Activity                                                     |                                                                                                    | Obtain DNS server address automatically     Use the following DNS server addresses                         |
| Sent — Received                                              | Instal Uninstal Properties                                                                                                    | Preferred DNS server:                                                                                      |
| Broastia Displa                                              | Description<br>Transmission Control Protocol/Internet Protocol. The default<br>wide area network protocol that provides communication | Alternate DNS server:                                                                                      |
|                                                              | across diverse interconnected networks.                                                                                               | Advanced                                                                                                   |
| Close                                                        | OK Cancel                                                                                                    | OK Cancel                                                                                                  |

#### 8 Setup the IP address in Automation Builder software:

8.1 Make sure the CPU's RUN switch is STOP position8.2 Click IP-Configuration to access Scan tool

| Ble Edit New Broject Online Loois                                                                   | ndow telp                                                |         |
|----------------------------------------------------------------------------------------------------|----------------------------------------------------------|---------|
|                                                                                                    |                                                          |         |
| evices                                                                                              | • # X / PLC ACSOO / ET OBIO / ET IL X / IP-Config        | uration |
| My First eCo FLC project     B    PLC_ACS00 (PMS64-ETH)     Application                             | P settings                                               |         |
| 0810 (501+600+2A1+140)                                                                              | A management                                             |         |
| TO_Bus     To_fine     Comit_Online_Access (COM     Comit_None (COM2-None     Ethernet     Ethernet | Chine Access)                                            |         |
| ETH1 (ETH1)                                                                                         | DHCP                                                     |         |
|                                                                                                    | 3P address 0 . 0 . 0                                     |         |
|                                                                                                    | Subnetmask 255 , 255 , 255 , 0                           |         |
|                                                                                                    | Default gateway                                          |         |
|                                                                                                    | Note: The priority sequence is 800TP, DHCP, Fix IP addre | ess     |
|                                                                                                    | Link mode Auto Negatistion +                             |         |
|                                                                                                    | Remote configuration                                     |         |
|                                                                                                    | ABBNetConfig protocol active                             |         |

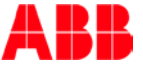

- 8.3 Click on Scan button for searching active PLC on the network
- 8.4 Highlight the active IP address in the search window
- 8.5 Change the IP address to new IP address such as 192.168.3.20
- 8.6 Click on Send Configuration button to send new IP address to PLC.

| 🛑 My Fint eCo PLC project/project* - Autometion Builder Pre | criwa 1 Year                                                                                                    |                                                                                                    |                                                                                                    |                                              |                                              |                                                     |                                      |                |
|-------------------------------------------------------------|----------------------------------------------------------------------------------------------------|----------------------------------------------------------------------------------------------------|----------------------------------------------------------------------------------------------------|----------------------------------------------|----------------------------------------------|-----------------------------------------------------|--------------------------------------|----------------|
| Die GAR Dew Switch Online Date Burgen 1949                  |                                                                                                    | My First of o PLC project project" - Automation Builder Prem                                                                                                    | um 1 Your                                                                                                    |                                              |                                              |                                                     |                                      |                |
| Denne - + x                                                 | Call an array (10 min) (10 min) (10 min) (10 min)                                                                                                    | je pi je jest get get gete ge<br>]get⊈(g)                                                                                                    |                                                                                                    |                                              |                                              |                                                     |                                      |                |
|                                                             | 20         30           WG Libbs         Destroare         Factor         Sections         Destroare         Adv.apr           -05-059+05.4         MISHON         Pactor         Sections         SEctions         SEctions                                                                                                    | Desimin         9         # / Strendon Rupper         9         # / Strendon Rupper         Im         # / Strendon Rupper         Im         # / Strendon Rupper         Im         # / Strendon Rupper         Im         # / Strendon Rupper         Im         # / Strendon Rupper         Im         # / Strendon Rupper         Im         # / Strendon Rupper         Im         # / Strendon Rupper         # / Strendon Rupper | I ALACIONI<br>SIN<br>MACACIONI<br>D DI BLANDAL                                                                                                    | Devonante Posto<br>migliantes Sant           | 9 Configuration<br>Serial number<br>DE000000 | N<br>Device D Current P Addre<br>Mail 110 (1843) (1 | Configured IP Address<br>192 (HKL) 1 | Auth supp<br>w |
| B (Proj Proj<br>B Harven Petrole)                           | Derived, Insere I Insures           PMSSE T. ETH [SN-000005329, ID-0x00]           Netrochysters           Inserchysters           Inserchysters           Inserchysters           Inserchysters           Inserchysters           Inserchysters           Inserchysters           Inserchysters           Inserchysters           Inserchysters           Inserchysters | - (0.002/ters/cm<br>+ Garar<br>J. Bickso<br>J. Nass Paral                                                                                                    | Teachtrist, sealaid 1<br>PHS54-T-EIIII<br>Ner configuration<br>2 okt 19<br>2 okt 19<br>5 and 19<br>5 and 19<br>5 a | 940 7 10 10 10 10 10 10 10 10 10 10 10 10 10 | let Grigona                                  |                                                     |                                      |                |

- The warning message window display is shown below for this change.
- This screen shows the progress of IP address settings is sending to CPU. Wait about 30 seconds ٠ for CPU to register new IP address (the RUN and ERR lights are flashing during this process).
- Click OK to accept this new IP address for this CPU. •

| Automatic | on Builder                                                                                                |
|-----------|----------------------------------------------------------------------------------------------------|
| <b></b>   | Attention ! Setting the IP address will lead to a reset of the PLC in order to take over the new address. |
|           | OK Cancel                                                                                                 |

Press "Scan" button again to verify the IP address of CPU. This window shows the Configured IP • address sent to CPU successfully. This IP address will be used in IEC 61131-3 CoDeSys to download your PLC project to CPU.

|                                                                                | Auth. supp |
|--------------------------------------------------------------------------------|------------|
| 00-24-59-04-03-A1 PM554-T-ETH Slot 0 0000005929 0x00 192.168.3.20 192.168.3.20 | no         |

- 8.7 Click File > Save Project to save the configuration settings for this lab.
- 8.8 Right on AC500 > Create Configuration data to save the settings before go to CoDeSys window.

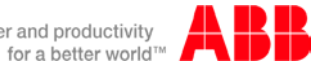

Power and productivity

### 9 Modbus TCP/IP configuration:

- 9.1 Right click on Protocols > Add object to access Protocols menu
- 9.2 Select Modbus TCP/IP Server for this connection

| Devices                                        | <b>→</b> ↓ X  | AC500 eCo 🗙 👔                  | COM2 Online Access 1           | ETH1    | Prote        | ocols   |
|------------------------------------------------|---------------|--------------------------------|--------------------------------|---------|--------------|---------|
| PM564_ACS355_ModbusTCP_Final                   |               | PM564-ETH Configuration        | M564-ETH Hardware Information  |         |              |         |
| AC500_eCo (PM564-ETH)                          |               |                                | Hore and a second second       |         |              |         |
| AC500                                          |               | Parameter                      | Type                           |         |              | Valu    |
| OBIO (6DI+6DO+2AI+1AO)                         | Add object be | low : Protocols                |                                |         |              |         |
| IO Bus                                         |               |                                |                                |         |              |         |
|                                                | Object path   | 1:                             |                                |         |              |         |
| -C COM1 Online Access 1 (COM1 - Online Access) | AC500 eC      | o\Interfaces\Ethernet\Protocol | 9                              |         |              |         |
| COM2 Online Access 1 (COM2 - Online Access)    | -             |                                |                                |         |              |         |
| S TH Ethernet                                  | Object nan    | 18:                            |                                |         |              |         |
| - जिन्हा (सामा)                                |               |                                |                                |         |              |         |
| Protocols (Protocols)                          | Categories    | •                              |                                |         |              |         |
|                                                |               |                                |                                |         |              |         |
|                                                | . Ethernet    | protocols                      | Name                           | Version | Order Number | Short D |
|                                                |               |                                | FTP Server                     | 2.4.1.0 |              |         |
|                                                |               |                                | HEC 60870-5-104 Controlstation | 2.4.0.0 |              |         |
|                                                |               |                                | HEC 60870-5-104 Substation     | 2.4.0.0 |              |         |
|                                                |               |                                | Modbus TCP/IP Client           | 2.4.1.0 |              |         |
|                                                |               |                                | Modbus TCP/IP Server           | 2.4.1.0 |              |         |
|                                                |               |                                | SMTP Client                    | 2.4.1.0 |              |         |
|                                                |               |                                | SNTP Client                    | 2.4.1.0 |              |         |
|                                                |               |                                | IDP (no AC21 header)           | 2.4.1.0 |              |         |
|                                                |               |                                | IDP data exchange              | 2.4.1.0 |              |         |
|                                                |               |                                | Web Server                     | 2410    |              |         |
|                                                |               |                                |                                | 2.4.1.0 |              |         |
|                                                |               |                                |                                |         |              |         |
|                                                |               |                                |                                |         |              |         |
|                                                |               |                                |                                |         |              |         |
|                                                |               |                                | I ■ 100 mm                     | -       |              | F       |
|                                                | Close this    | dialog after each transaction  | Display all versions           |         |              |         |
|                                                | Reset filt    | er                             |                                | object  | Clos         | e       |
|                                                |               |                                |                                |         |              |         |

9.3 Set Server connections = 4.

Note: Server Connections are for Maximum number of logical parallel connections, that are kept for connection requests by clients in operation mode as server.

| Devices 👻 👎                                                                                       | x | AC500_eCo 🔐 C                 | OM2_Online_Access_1    | ETH1        |
|---------------------------------------------------------------------------------------------------|---|-------------------------------|------------------------|-------------|
| PM564_ACS355_ModbusTCP_Final                                                                      |   | Modbus TCP/IP Server Settings | Modbus Server Settings | Information |
| 🖻 🗐 AC500_eCo (PM564-ETH)                                                                         |   |                               | ·····,                 |             |
|                                                                                                   |   |                               |                        |             |
| OBIO (6DI+6DO+2AI+1AO)                                                                            |   |                               |                        |             |
| IO_Bus                                                                                            |   | Modbus TCP/IP Server          |                        |             |
| 🗐 🍙 Interfaces                                                                                    |   | Server connections            | 4                      |             |
| -\$ COM1_Online_Access_1 (COM1 - Online Access)<br>\$ COM2_Online_Access_1 (COM2 - Online Access) |   | Task timeout                  | 2000                   | (ms)        |
| Ethernet                                                                                          |   | OMB time                      | 1000                   | (ms)        |
| ETH1 (ETH1)                                                                                       |   | Conditionant                  |                        | (           |
| Medbus TCD ID Server (Medbus TCD/ID Server)                                                       |   | Send timeout                  | 0                      | (ms)        |
|                                                                                                   |   | Connect timeout               | 18000                  | (ms)        |
|                                                                                                   |   | Closetimeout                  | 0                      | (ms)        |
|                                                                                                   |   | Byte order                    | Big endian 🔻           |             |
|                                                                                                   |   | Set default values            |                        |             |

- 10 IEC61131-3 Application (CoDeSys):
  - 10.1 Double-click "Application" from the Device tree in Automation Builder project to access the IEC61131-3 application (CoDeSys)

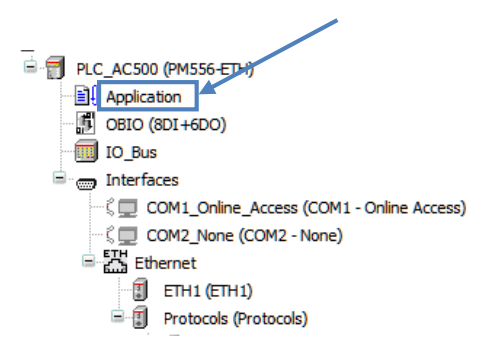

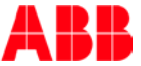

10.2 Open the Library Manager by double-clicking "Library Manager" from "Resources" tab 10.3 Right-click in the library field and choose "Additional Library"

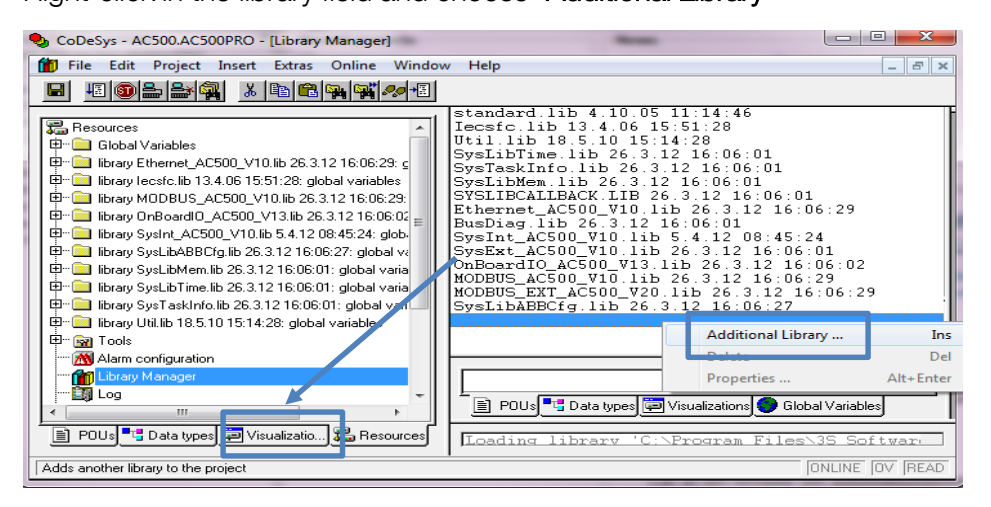

- 10.4 Select the "ACSDrivesBase\_AC500\_V20.lib" and "ACSDrivesComModTCP\_AC500\_V22.lib" from the PS553-DRIVES folder (under the standard CODESYS library folder)
- 10.5 Click "Open" to add the libraries to the project

#### Create new PLC logic in FBD (Function Block Diagram)

10.6 Compile your project, choose "**Rebuild all**" from the "Project" menu.

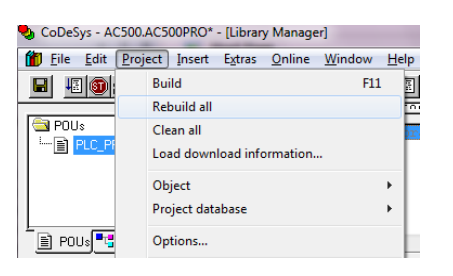

- 10.7 Right-click "PLC\_PRG" in the "POUs" tab
- 10.8 Choose "Convert Object"
  - a. Choose Target Language "FBD"
- 10.9 Click **"OK**"

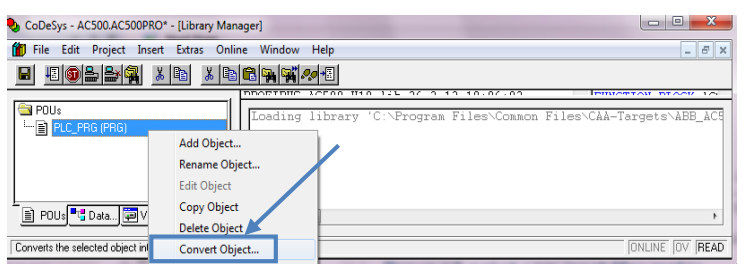

| Convert Object    |         | ×      |
|-------------------|---------|--------|
| Converting POU:   | PLC_PRG | OK     |
| New POU name:     | PLC_PRG | Cancel |
| Target Language - |         | 1      |
| OL G              | FBD CLD |        |
|                   |         |        |

- 10.10 Right-click in the POUs field and choose "Add Object"
- 10.11 Set Type of POU to "Program"

|       | 🞭 CoDeSys - AC500./      | AC500PRO*                      | -              |                |              |                      |                         |        |
|-------|--------------------------|--------------------------------|----------------|----------------|--------------|----------------------|-------------------------|--------|
|       | <u>File Edit Project</u> | <u>I</u> nsert E <u>x</u> tras | <u>O</u> nline | <u>W</u> indow | <u>H</u> elp | New POU              |                         |        |
|       |                          | ¥ 🕵 🕺 🖻                        | 🐰 🖻            |                |              | Name of the new POU: | ACS850                  | OK     |
|       |                          |                                |                |                |              | Type of POU          | Language of the POU     | Cancel |
|       | 🔁 POUs                   |                                |                | Program        | CL           |                      |                         |        |
|       |                          | RG)                            |                |                |              | Function Block       | 0.00                    |        |
|       |                          | bbA                            | Object         |                |              | C Function           | <ul> <li>FBD</li> </ul> |        |
|       |                          |                                | objectili      |                | _            | Return Type:         | C SFC                   |        |
|       | Rename Object            |                                |                | - 88           | BOOL         | C ST                 |                         |        |
|       |                          | Edit                           | Object         |                | - 88         |                      | C CFC                   |        |
| 10.12 | Set language of          | the POte                       | <b>∞"</b> EBC  | )"             | - 88         |                      |                         |        |

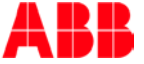

- 10.13 Name the Program and click "OK" e.g. "Drive1"
- 10.14 Double-click "PLC\_PRG" to open the main program
- 10.15 Select the dotted box in Network 0001
- 10.16 Right-mouse Click to insert a box

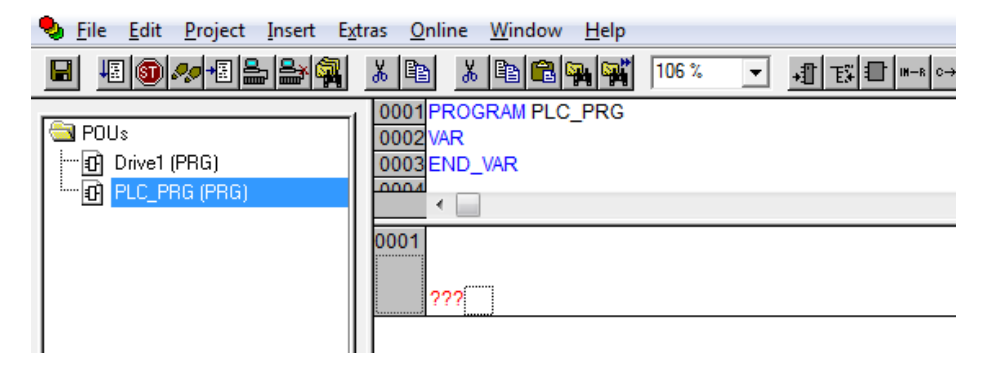

10.17 Press the F2 key and select your program from the list as shown below

| nput assistant                                                                                                    |                       | <b>×</b>     |
|----------------------------------------------------------------------------------------------------|-----------------------|--------------|
| Stardurd Functions<br>Ustar defined Functions Blocks<br>Standard Function Blocks<br>User defined Function Blocks<br>FBD Operators<br>Standard Programs<br>User defined Programs<br>Conversion Operators | User defined Programs | OK<br>Cancel |
|                                                                                                    | ✓ Structured          |              |

- 11 ACS\_COM\_MOD\_TCP Function Block Creation
  - 11.1 Double-click your new program: Drive1
  - 11.2 Add a box
  - 11.3 Press F2 while the block title is selected
  - 11.4 Choose "ACS\_COM\_MOD\_TCP\_ENHANCED" from "Standard Function Blocks",
  - 11.5 Click "OK"

Tip: Check  $\sqrt{}$  the "Structured" box in the Input assistant menu

| Input assistant                                                                                                    |                                                                                                    | X        |
|----------------------------------------------------------------------------------------------------|----------------------------------------------------------------------------------------------------|----------|
| Standard Functions         User defined Functions         Standard Functions         Standard Functions         Standard Functions Blocks         Diget defined Functions         Standard Programs         Conversion Operators         Conversion Operators <td>IN FILESVCAA-TARGETSVABB_AC500VAC500_V12VLIBRARYVETHERNET_AC500_V10.LIB<br/>IN FILESVCAA-TARGETSVABB_AC500VAC500_V12VLIBRARYVETHERNET_AC500_V10.LIB<br/>IN FILESVCAA-TARGETSVABB_AC500VAC500_V12VLIBRARYVSYSEXT_AC500_V10.LIB<br/>IN FILESVCAA-TARGETSVABB_AC500VAC500_V12VLIBRARYVSYSEXT_AC500_V10.LIB<br/>IN FILESVCAA-TARGETSVABB_AC500VAC500_V12VLIBRARYVP5553DRIVESVAC5DRIVESCOMMODTCP_AC500_V22.LIB<br/>FB)<br/>ENHANCED [FB]<br/>IN FILESVCAA-TARGETSVABB_AC500VAC500_V12VLIBRARYVM0DBUS_AC500_V10.LIB<br/>IN FILESVCAA-TARGETSVABB_AC500VAC500_V12VLIBRARYVM0DBUS_AC500_V10.LIB<br/>IN FILESVCAA-TARGETSVABB_AC500VAC500_V12VLIBRARYVM0DBUS_AC500_V10.LIB<br/>IN FILESVCAA-TARGETSVABB_AC500VAC500_V12VLIBRARYVP5553DRIVESVAC5DRIVESCOMMODTU_AC500_V22.LIB<br/>IN FILESVCAA-TARGETSVABB_AC500VAC500_V12VLIBRARYVP5553DRIVESVAC5DRIVESCOMMODTU_AC500_V20.LIB<br/>IN FILESVCAA-TARGETSVABB_AC500VAC500_V12VLIBRARYVP5553DRIVESVAC5DRIVESCOMMODTU_AC500_V20.LIB<br/>IN FILESVCAA-TARGETSVABB_AC500VAC500_V12VLIBRARYVP5553DRIVESVAC5DRIVESVAC5DRIVESCAMDDRTU_AC500_V20.LIB<br/>IN FILESVCAA-TARGETSVABB_AC500VAC500_V12VLIBRARYVP5553DRIVESVAC5DRIVESVAC5DRIVESBASE_AC500_V20.LIB<br/>IN FILESVCAA-TARGETSVABB_AC500VAC500_V12VLIBRARYVP5553DRIVESVAC5DRIVESBASE_AC500_V20.LIB<br/>IN FILESVCAA-TARGETSVABB_AC500VAC500_V12VLIBRARYVP5553DRIVESVAC5DRIVESBASE_AC500_V20.LIB<br/>IN FILESVCAA-TARGETSVABB_AC500VAC500_V12VLIBRARYVP5553DRIVESVAC5DRIVESBASE_AC500_V20.LIB<br/>IN FILESVCAA-TARGETSVABB_AC500VAC500_V12VLIBRARYVP5553DRIVESVAC5DRIVESBASE_AC500_V20.LIB<br/>IN FILESVCAA-TARGETSVABB_AC500VAC500_V12VLIBRARYVP5553DRIVESVAC5DRIVESBASE_AC500_V20.LIB<br/>IN FILESVCAA-TARGETSVABB_AC500VAC500_V12VLIBRARYVSTANDARD.LIB</td> <td>E Cancel</td> | IN FILESVCAA-TARGETSVABB_AC500VAC500_V12VLIBRARYVETHERNET_AC500_V10.LIB<br>IN FILESVCAA-TARGETSVABB_AC500VAC500_V12VLIBRARYVETHERNET_AC500_V10.LIB<br>IN FILESVCAA-TARGETSVABB_AC500VAC500_V12VLIBRARYVSYSEXT_AC500_V10.LIB<br>IN FILESVCAA-TARGETSVABB_AC500VAC500_V12VLIBRARYVSYSEXT_AC500_V10.LIB<br>IN FILESVCAA-TARGETSVABB_AC500VAC500_V12VLIBRARYVP5553DRIVESVAC5DRIVESCOMMODTCP_AC500_V22.LIB<br>FB)<br>ENHANCED [FB]<br>IN FILESVCAA-TARGETSVABB_AC500VAC500_V12VLIBRARYVM0DBUS_AC500_V10.LIB<br>IN FILESVCAA-TARGETSVABB_AC500VAC500_V12VLIBRARYVM0DBUS_AC500_V10.LIB<br>IN FILESVCAA-TARGETSVABB_AC500VAC500_V12VLIBRARYVM0DBUS_AC500_V10.LIB<br>IN FILESVCAA-TARGETSVABB_AC500VAC500_V12VLIBRARYVP5553DRIVESVAC5DRIVESCOMMODTU_AC500_V22.LIB<br>IN FILESVCAA-TARGETSVABB_AC500VAC500_V12VLIBRARYVP5553DRIVESVAC5DRIVESCOMMODTU_AC500_V20.LIB<br>IN FILESVCAA-TARGETSVABB_AC500VAC500_V12VLIBRARYVP5553DRIVESVAC5DRIVESCOMMODTU_AC500_V20.LIB<br>IN FILESVCAA-TARGETSVABB_AC500VAC500_V12VLIBRARYVP5553DRIVESVAC5DRIVESVAC5DRIVESCAMDDRTU_AC500_V20.LIB<br>IN FILESVCAA-TARGETSVABB_AC500VAC500_V12VLIBRARYVP5553DRIVESVAC5DRIVESVAC5DRIVESBASE_AC500_V20.LIB<br>IN FILESVCAA-TARGETSVABB_AC500VAC500_V12VLIBRARYVP5553DRIVESVAC5DRIVESBASE_AC500_V20.LIB<br>IN FILESVCAA-TARGETSVABB_AC500VAC500_V12VLIBRARYVP5553DRIVESVAC5DRIVESBASE_AC500_V20.LIB<br>IN FILESVCAA-TARGETSVABB_AC500VAC500_V12VLIBRARYVP5553DRIVESVAC5DRIVESBASE_AC500_V20.LIB<br>IN FILESVCAA-TARGETSVABB_AC500VAC500_V12VLIBRARYVP5553DRIVESVAC5DRIVESBASE_AC500_V20.LIB<br>IN FILESVCAA-TARGETSVABB_AC500VAC500_V12VLIBRARYVP5553DRIVESVAC5DRIVESBASE_AC500_V20.LIB<br>IN FILESVCAA-TARGETSVABB_AC500VAC500_V12VLIBRARYVSTANDARD.LIB | E Cancel |

11.6 Give the instance of the drive communication block a name

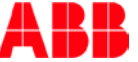

11.7 Declare it as of type "ACS\_COM\_MOD\_TCP"

a. The type is automatically listed after the function block is selected.

| Declare Variable                                                               |                                       |                                          | ×                                                                |
|--------------------------------------------------------------------------------|---------------------------------------|------------------------------------------|------------------------------------------------------------------|
| <u>C</u> lass<br>VAR ▼<br><u>Symbol list</u><br>Global_Variables ▼<br>Comment: | Name<br>Drive_Access<br>Initial Value | Ivpe       ACS_COM_MOD_TCP       Address | OK<br>Cancel<br>CONSTANT<br><u>R</u> ETAIN<br><u>P</u> ERSISTENT |

- 11.8 Open the program again from the "POUs" tab and connect the function block inputs as shown
- 11.9 In the example below, the block will always be enabled
- 11.10 Slot 0 of the PLC is used for Modbus TCP/IP (Slot 0 is CPU's onboard Ethernet port)
- 11.11 The drive's IP Address 192.168.3.66
- 11.12 Type number 4 as Drive type is for ACS355 drive
- 11.13 Connect the variable **DrivePointer** to DRIVE\_DATA
  - a. **DrivePointer**: ACS\_DRIVE\_DATA\_TYPE;

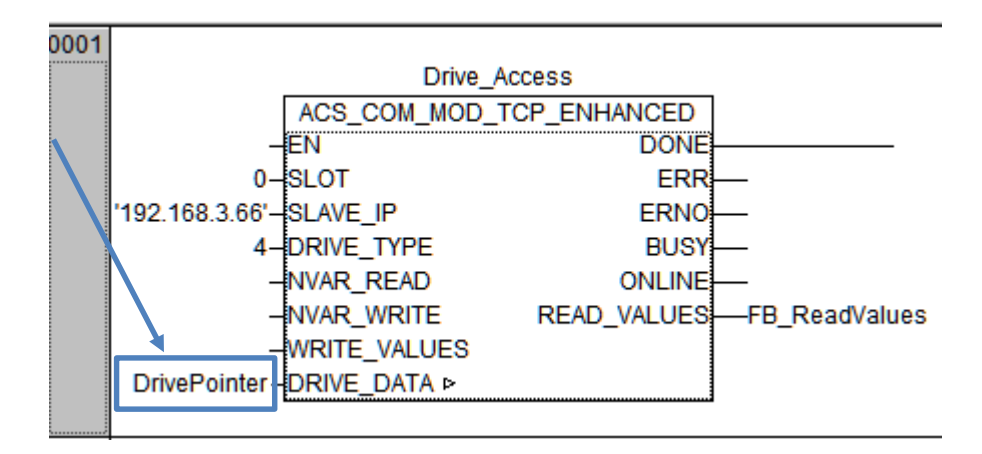

## 12 ACS\_DRIVES\_CTRL\_STANDARD Function Block Creation

Create a second Network After (Ctrl +T) in the Drive1 program

- 12.1 Add the block "ACS\_DRIVES\_CTRL\_STANDARD" as shown previously
- 12.2 Name this function block is Drive\_Control
- 12.3 Connect the function block inputs as shown below
- 12.4 Other than Enable input the complete block will be controlled by using the Visualization.

NOTE: The variable connected to "ACS\_DRIVES\_CTRL\_STANDARD" -> "DRIVE\_DATA" must be the same as the one connected to "ACS\_COM\_MOD\_TCP" -> "DRIVE\_DATA" and must be of type "ACS\_DRIVE\_DATA\_TYPE".

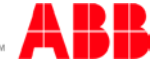

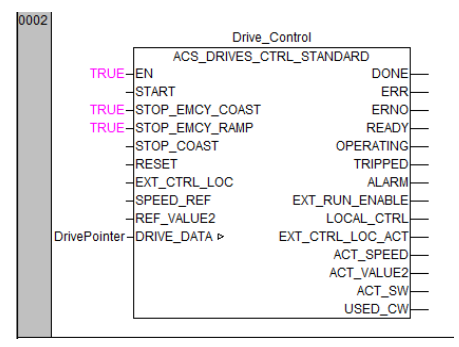

- 13 Create Visualizations to control ACS355 drive
  - 13.1 Click Visualizations tab in the bottom left of IEC61131-3 programming environment

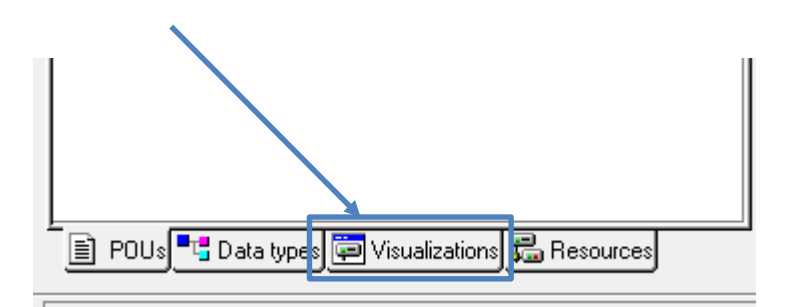

13.2 Right-click "Visualizations" in the "Visualizations" tab

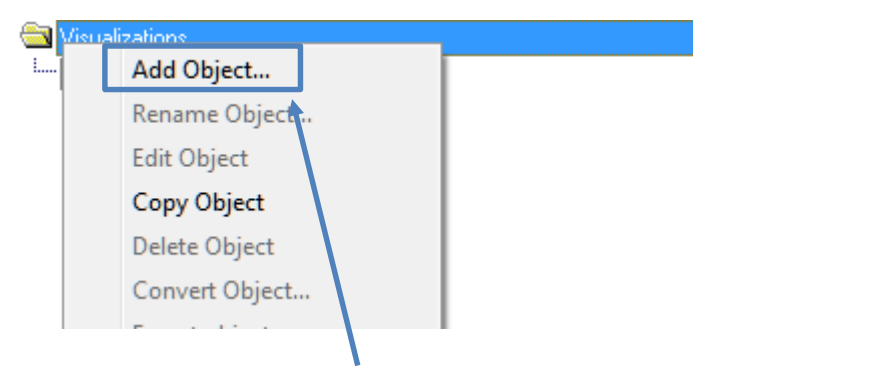

- 13.3 Choose "Add Object", give the visualization page a name
  - a. E.g. PLC\_VISU

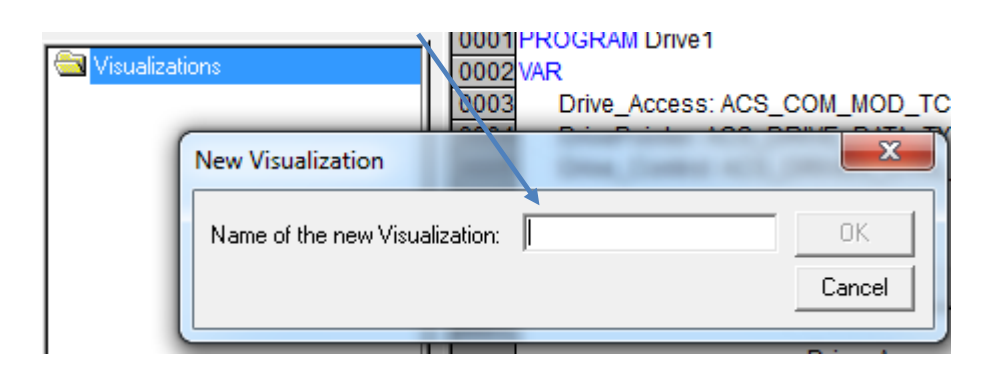

13.4 From the new page, choose "Visualization" from the "Insert" menu and draw a box

13.5 Select Visualization "ACS\_COM\_MOD\_TCP\_ENHANCED\_VISU\_PH" as shown below

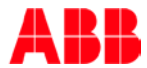

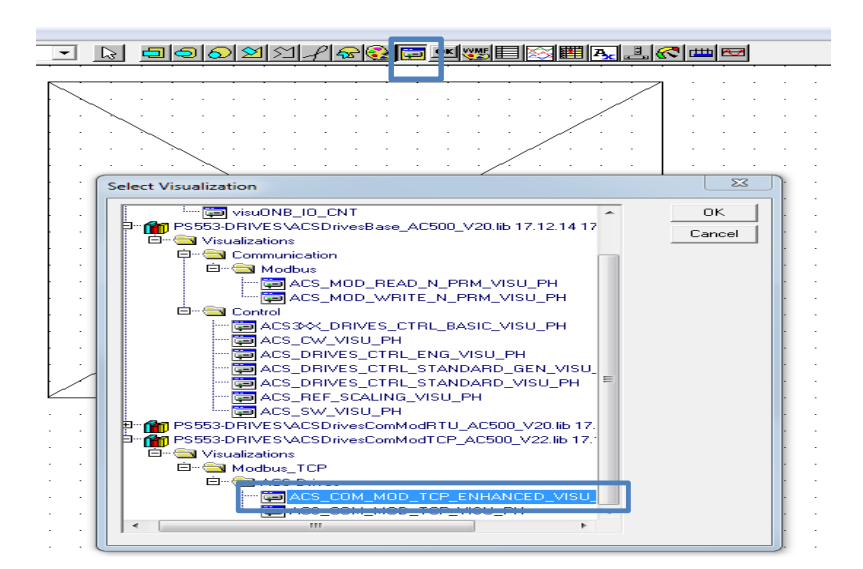

- 13.6 Double click on the visualization to view the configuration dialog
- 13.7 Select "Placeholder..."
- 13.8 Place the cursor in the "Replacement" Column, and press the F2 key

|                                                                                                    |                                                                                                    | )                                      | TCP ENHANCED                                                                               | 1     |              |  |  |  |  |
|----------------------------------------------------------------------------------------------------|----------------------------------------------------------------------------------------------------|----------------------------------------|--------------------------------------------------------------------------------------------|-------|--------------|--|--|--|--|
| -                                                                                                    |                                                                                                    | SFE                                    | 35                                                                                         |       |              |  |  |  |  |
| %s                                                                                                    | %s EN DONE %s                                                                                                    |                                        |                                                                                            |       |              |  |  |  |  |
| %s                                                                                                    | SLOT                                                                                                    | 1                                      | ERR                                                                                        | %s    |              |  |  |  |  |
| %s                                                                                                    | IP-A DDRES S                                                                                                    | 1                                      | ERNO                                                                                       | %s    |              |  |  |  |  |
| Visual                                                                                                    | ization                                                                                                    | 1                                      |                                                                                            |       |              |  |  |  |  |
| e Visu<br>Text<br>Colo<br>Colo<br>Line<br>Moti<br>e Visu<br>Colo<br>Line<br>Variu<br>e Variu<br>e Variu<br>e Prog<br>e<br>e<br>e<br>e<br>e | gory:<br>alsa von<br>variables<br>width<br>on relative<br>bibles<br>for tooltip<br><i>rity</i><br>rammability<br>C<br>C | aliz<br>P<br>Dra<br>Clip<br>Iso<br>Fix | ation: ACS_COM_MOD_<br>laceholder<br>aw<br>isotropic A<br>tropic<br>ed<br>ed and scrollabl | Color | OK Cancel    |  |  |  |  |
| Replace                                                                                                    | e placeholders                                                                                                    |                                        |                                                                                            |       | OK<br>Cancel |  |  |  |  |

13.9 Select the Drive\_Access object as shown below

•

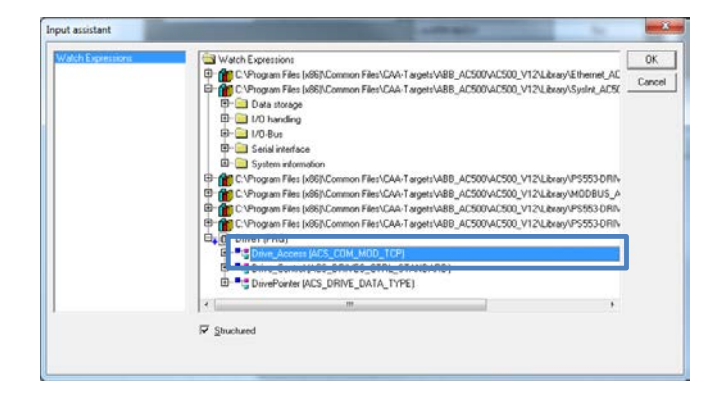

13.10 Press "OK" to accept and exit

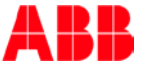

# 14 Create ACS\_DRIVES\_CTRL\_STANDARD Visualization template

- 14.1 From the same page as previously described, choose "Visualization" Im from menu and draw a box in visualization screen
- 14.2 Select Visualization "ACS\_DRIVES\_CTRL\_STANDARD\_VISU\_PH" template

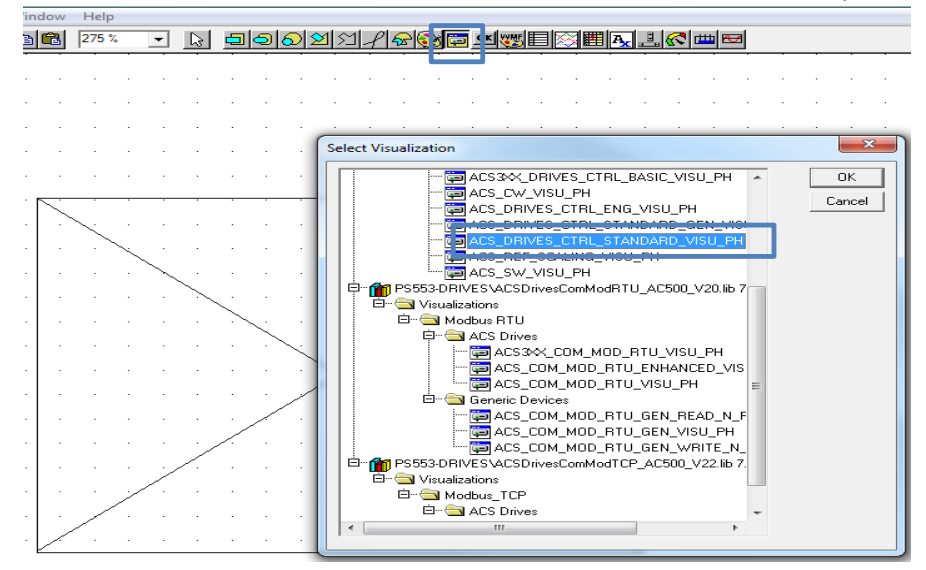

- 14.3 Double click on the visualization to view the configuration dialog
- 14.4 Select "Placeholder..."
- 14.5 Place the cursor in the "Replacement" Column, and press the F2 key
- 14.6 Select the Drive\_Control object as shown below

| ACS_DRIVES_CTRL_STANDARD                                                                                                    |                 |         |    |    |  |  |  |  |  |  |
|----------------------------------------------------------------------------------------------------|-----------------|---------|----|----|--|--|--|--|--|--|
|                                                                                                    | \$1             |         |    |    |  |  |  |  |  |  |
| %s                                                                                                    | EN              | DONE %s |    |    |  |  |  |  |  |  |
| %s                                                                                                    | %s START ERR %s |         |    |    |  |  |  |  |  |  |
| %s                                                                                                    | EMCY_COAST      | ERNO    | %s |    |  |  |  |  |  |  |
| %s                                                                                                    | EMCY_RAMP       | READY   | %s |    |  |  |  |  |  |  |
| Visualizati                                                                                                    | ion             |         |    | 23 |  |  |  |  |  |  |
| Category:       Visualization:       ACS_DRIVES_CTRL_STAN       OK         Fest       Fest       Cancel       Cancel         Fest       Placeholder.       Cancel       Cancel         Mation.absolute       Placeholder.       Cancel       Cancel         Placeholders       Cancel       Cancel       Cancel         Placeholders       Cancel       Cancel       Cancel         Input assistant       Cancel       Cancel       Cancel         Valch Expressions       CVPROGRAM FILES (X86)\COMMON FILES\CAA-TARGETS\ABB_ACS(COMCON FILES\CAA-TARGETS\ABB_ACS(COMCON FILES\CAA-TARGETS\ABB_ACS |                 |         |    |    |  |  |  |  |  |  |
| Control (ACS_DRIVES_CTRL_STANDARD)      Dive_Control (ACS_DRIVES_CTRL_STANDARD)      DiveDointer (ACS_DRIVE_DATA_TYPE)                                                                                                    |                 |         |    |    |  |  |  |  |  |  |

14.7 Press "OK" to accept and exit

Here is the complete PLC codes for this Application Note:

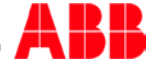

| 😓 CoDeSys - AC500.AC500PRO -                                                                                                    | [Drive1 (PRG-FBD)]                                                                                                    |
|----------------------------------------------------------------------------------------------------|----------------------------------------------------------------------------------------------------|
| 🎭 File Edit Project Insert                                                                                                    | Extras Online Window Help                                                                                                    |
| 🖬 🗐 🛷 +3 🖴 🚔 🗳                                                                                                    |                                                                                                    |
| POUs         000           Divel (PRG)         000           PLC_PRG (PRG)         000           000         000           000         000           000         000           000         000           000         000           000         000           000         000           000         000           000         000           000         000           000         000           000         000           000         000           000         000           000         000           000         000           000         000           000         000           000         000           000         000           000         000           000         000           000         000           000         000           000         000           000         000 | IPROGRAM Drive1         VAR         3       Drive_Access: ACS_COM_MOD_TCP_ENHANCED;         4       Drive_Control: ACS_DRIVE_OATA_TYPE;         5       Drive_Control: ACS_DRIVE_OATA_TYPE;         6       FB_TCP: ACS_COM_MOD_TCP_ENHANCED;         7       FB_TCP: ACS_COM_MOD_TCP_ENHANCED;         8       Drive_Data: ACS_DRIVE_DATA_TYPE;         9       XONIn:e BOOL;         9       FB_ReadValues: ARRAY [112] OF INT;         1       FB_Scaling: ACS_REF_SCALING;         2       SpeedReiPercent REAL;         3       Drive_Access         4       END_VAR         4       END_VAR         5       SLOT         9       SLOT         9       SLOT         9       SLOT         9       SLOT         1152:105.305       SLOT         4       SLOT         9       SLOT         9       SLOT         9       SLOT         9       SLOT         9       SLOT         9       SLOT         9       SLOT         9       SLOT         9       SLOT         9 |
|                                                                                                    | -NVAR_WRITE READ_VALUES<br>-WRITE_VALUES<br>DrivePointer-DRIVE_DATA ⊳                                                                                                    |
| 000:                                                                                                    | 2 Drive_Control ACS_DRIVES_CTRL_STANDARD -EN DONE -START ERR -STOP_EMCY_COAST ERNO -STOP_COAST OPERATING -RESET TRIPPED -STOT_COAST OPERATING -RESET TRIPPED -EXT_CTRL_LOC ALARM -SPEED_REF EXT_RUN_ENABLE -DrivePointer-DRIVE_DATA P EXT_CTRL_LOC_ACT ACT_SPEED ACT_SW USED_CW                                                                                                    |

# 15 Download program to PLC and Go online:

15.1 From **Online** menu, select **Communication Parameters**.

| CoDeSys - AC500.pro*          |                                                                                |                                          |
|-------------------------------|--------------------------------------------------------------------------------|------------------------------------------|
| le Edit Project Insert Extras | Online Window Help                                                             |                                          |
| ▋▋®ፇ₽₽₽₽                      | Login<br>Logout                                                                | Alt+F8<br>Ctrl+F8                        |
| 🔄 POUs<br>🕕 PLC_PRG (PRG)     | Download<br>Run<br>Stop<br>Reset<br>Reset (cold)<br>Reset (original)           | F5<br>Shift+F8                           |
|                               | Toggle Breakpoint<br>Breakpoint Dialog<br>Step over<br>Step In<br>Single Cycle | F9<br>F10<br>F8<br>Ctrl+F5               |
|                               | Write Values<br>Force Values<br>Release Force<br>Write/Force-Dialog            | Ctrl+F7<br>F7<br>Shift+F7<br>Ctrl+Shift+ |
|                               | Show Call Stack<br>Display Flow Control                                        |                                          |
|                               | Simulation Mode<br>Communication Parameters                                    |                                          |
|                               |                                                                                |                                          |

- 15.2 In the **Communication Parameter** dialog box, **click New...** button to add a new channel. Type the name for this channel. In this example below, **192.168.3.35** is the name for this channel.
- 15.3 In the popup Communication Parameters: New Channel dialog, fill in the "Name" field with 192.168.3.35, select TCP/IP in Device window then click OK.
- 15.4 Double click in Value field, type **192.168.3.35** for PLC's IP address.

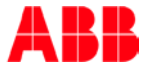

|     | Communication Parameters                  |                                                  |        | ×       |
|-----|-------------------------------------------|--------------------------------------------------|--------|---------|
|     | Communication Parameters:                 | New Channel                                      | ×      | - ок    |
|     | Name 192.168.3.35                         |                                                  |        | Cancel  |
|     | Device                                    |                                                  | Cancel | New     |
|     | Name                                      | Info 🔺                                           |        | New     |
|     | ABB Arcnet AC<br>ABB RS232 AC             | ABB SST Arcnet AC<br>ABB RS232 AC drive          |        | Remove  |
| L L | APP Tcp/lp Level 2 AC                     | ABB SST Tcp/lp Le-                               |        |         |
|     | Seriar (RS232)                            | 3S Serial RS232 driv                             |        | Gateway |
|     | Serial (RS232, 8 bit)<br>Tcp/lp (Level 2) | 3S Serial RS232 driv<br>3S Tcp/lp level 2 dri ▼I |        |         |
|     | ■                                         |                                                  |        |         |
|     | 192.168.3.35                              |                                                  |        |         |
|     | 192.168.3.100 ▼                           |                                                  |        |         |
|     |                                           |                                                  |        |         |

15.5 Click Gateway then select Local for Connection from popup Communication Parameters: Gateway window as shown below.

| <b>Communication Paramet</b> | ers      |             |              |              |             |              | ×    |
|------------------------------|----------|-------------|--------------|--------------|-------------|--------------|------|
| Channels                     |          |             |              |              |             |              |      |
| TK503                        | Tcp/lp   |             | AC5          | 0.AC500PR0   | 1           | OK           |      |
| 192.168.3.20                 | ,<br>    |             |              |              |             | T Cancel     |      |
| gross                        | Name     |             | Value        | Comment      |             |              | - L  |
| 192.168.3.4                  | Address  |             | 192.168.3.35 | IP address c | or hostname |              | F    |
| 192 168 3 32                 | Motorola | a byteorder | Yes          |              |             | New          |      |
| 192.168.3.35                 |          |             |              |              |             |              | - 1  |
| 192.168.3.3                  |          |             |              |              |             | Remove       |      |
| 192.168.3.3                  | 1        |             |              |              |             |              |      |
| 192.168.3.27                 |          |             |              |              |             | Calanaa      |      |
| 192.168.3.34                 | 6        | mmunicat    | ion Paramet  | ers: Gate a  |             |              |      |
| PM591                        |          | minumeut    | ion runumet  |              |             | Update       |      |
| 192,168,3,3                  |          |             |              |              |             | ,   <u> </u> | -    |
| - 192.168.3.3                |          | Jonnection: | Local        | -            | OK          | ]            |      |
| - 192.168.3.1                |          | oddress:    | _            |              | Connel      | 1            |      |
|                              |          | localhost   |              | <b>T</b>     | Lancer      | J            |      |
|                              |          |             |              |              |             |              |      |
|                              | 1        | Password:   |              |              |             | P ok         |      |
|                              |          |             |              | _            |             | ault_        |      |
|                              |          |             | 1210         |              |             | code -       |      |
| ault maant Avian Kar         |          |             |              |              |             | AX1s         | o_ke |

- 15.6 **Double click** in each Value field to replace with
  - Address: **192.168.3.35**
  - Port: **1201**
  - Motorola byteorder: Yes

Click OK to accept these entries.

| communication Parame | eters         |                                     | ×        |
|----------------------|---------------|-------------------------------------|----------|
| Channels             |               |                                     |          |
| TK503                | ▲ Tcp/lp      | AC500.AC500PR0                      |          |
|                      | Name          | Communit                            | - Cancel |
| - 192.168.3.4        | Address       | 192,168,3,35 JP address or hostname |          |
| - 192.168.3.32       | Port          | 1201                                | 1        |
|                      | Motorola byte | eorde <mark>n</mark> Yes            | New      |
| 192.168.3.35         |               |                                     | Bemove   |
| 192.168.3.3          |               |                                     |          |
| 192.168.3.3          |               |                                     |          |
| - 192,168,3,34       |               |                                     | Gateway  |
| 192.168.3.35         |               |                                     |          |
| PM591                |               |                                     | Update   |
| 192.168.3.33         |               |                                     |          |
|                      |               |                                     |          |
| 192.168.3.100        | <b>▼</b>      |                                     |          |
|                      |               |                                     |          |

15.7 Click Online>login in top menu to download the changes and go online with CPU.

15.8 Click Yes when message appear below.

 ▶ File Edit Project Inset Extra Online Window Help

 ▶ Bit Project Inset Extra Online Window Help

 ▶ Bit Project Inset Extra Online Window Help

 ▶ Bit Project Inset Extra Online Window Help

 ▶ Download

 ▶ PLC\_PRIG (PRG)

 ▶ Plc\_PRIG (PRG)

 Provide

 Provide

 Provide

 Provide

 Provide

 Provide

 Provide

 Provide

 Provide

 Provide

 Provide

 Provide

 Provide

 Provide

 Provide

 Provide

 Provide

 Provide

 Provide

 Provide

 Provide

 Provide

 Provide

 Provide

 Provide

 Provide

 Provide

 Provide

 Provide

 Provide

 Provide

 Provide

 Provide

 Provide

 Provide

 Provide

 Provide

15.9 The download progress as shown below.

| 🖪 CoDeSys |                   | × |
|-----------|-------------------|---|
|           | Downloading All   |   |
|           | 0 of 137662 bytes |   |
|           |                   |   |
|           |                   |   |

#### 16 Create boot project

In "Online" mode (Login), choose "Create boot project" from the "Online" menu. With this command, the compiled project is stored to the flash in such a way that the PLC will load it automatically when CPU re-started.

|                 | Login                    | Alt+F8        |
|-----------------|--------------------------|---------------|
|                 | Logout                   | Ctrl+FF       |
| 2008            | Download                 |               |
| DI Drivet (PRG) | Bun                      | F             |
|                 | Stop                     | Shift+F       |
|                 | Reset                    | 3.000-10      |
|                 | Reset (cold)             |               |
|                 | Reset (original)         |               |
|                 | Toggle Breakpoint        | F             |
|                 | Breakpoint Dialog        |               |
|                 | Step over                | F10           |
|                 | Step in                  | FI            |
|                 | Single Cycle             | Ctrl+F!       |
|                 | Write Values             | Ctrl+F7       |
|                 | Force Values             | E             |
|                 | Release Force            | Shift+F       |
|                 | Write/Force-Dialog       | Ctrl+Shift+F7 |
|                 | Show Call Stack          |               |
|                 | Display Flow Control     |               |
|                 | Simulation Mode          |               |
|                 | Communication Parameters |               |
|                 | Write file to PLC        |               |
|                 | Read file from PLC       |               |

# 17 Run PLC Program

- 17.1 Click **Online** then **Login** to go online with CPU
- 17.2 Click RUN to put CPU in RUN mode. Verify the PLC is in run mode at Status line in bottom right of the window.
- 17.3 Reset the Drive if needed

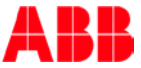

a. Click Start button in ACS\_DRIVES\_CTRL\_STANDARD visualization template

#### 17.4 Enter a SPEED\_REF

- a. The speed ref is in counts (+/- 20,000)
- b. Refer to drive parameters 11.05 for motor speed RPM scaling
- 17.5 Verify the drive's motor running.

#### Here is the visualization for this project:

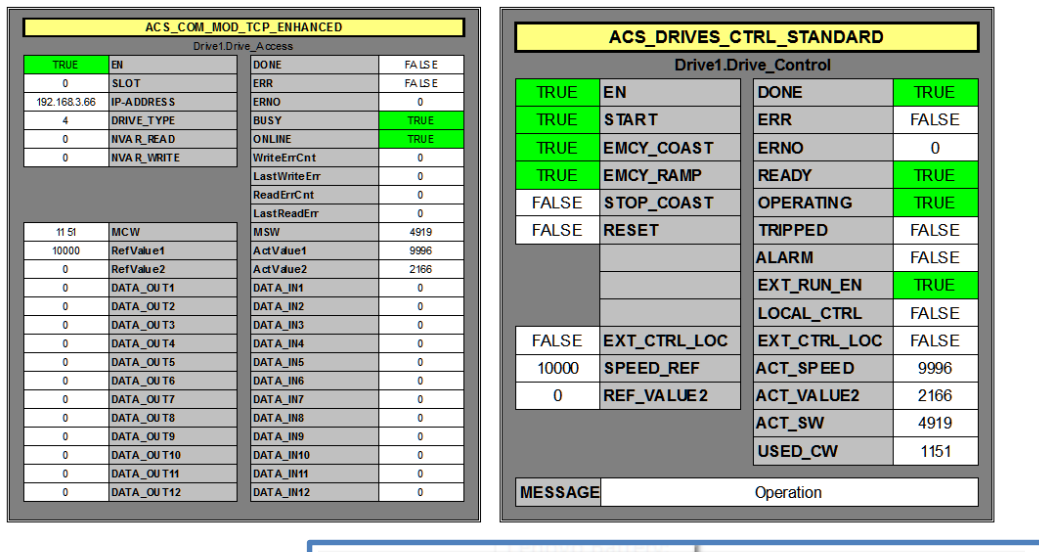

ONLINE: 192.168.3.12 SIM RUNNING BP FORCE OV READ

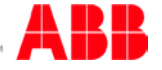